## **UPGRADE FIRMWARE VERSION-FOR MacOS**

## **Step1 - Check the current firmware version**

Press and hold the printer's feed button until the indicator light on the

printer flashes once, then release it to print a self-test page.

## **Step2** - **Determine whether to upgrade**

If the **firmware version is < 8** and you want to use MAC Bluetooth printing, please upgrade the firmware first.

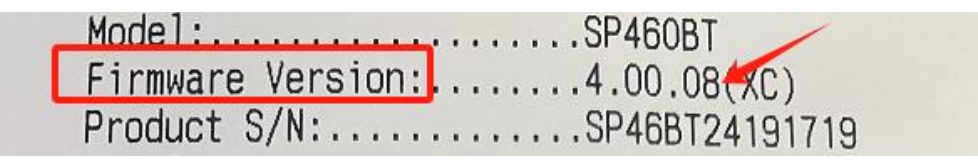

## Step3 - Upgrade the firmware version

(1) Download and install the utility for mac OS

https://www.idprt.com/downloads/

| s idprt.com/download | ds/                                |                       |               | \$                   | 1 ₹ 0      |         |   |
|----------------------|------------------------------------|-----------------------|---------------|----------------------|------------|---------|---|
| т                    | HOME PRODUCT SUPPORTS AND DOWNLOAE | s solutions contact a | Bout label de | SIGNER               |            |         |   |
| All PRODU            | cīs 🗸 Utility                      | ~                     | MacOS         |                      | $\sim$     |         |   |
|                      | 1                                  |                       | 2             |                      |            |         |   |
|                      |                                    |                       |               | Version <sup>3</sup> | Operation  |         |   |
| ≡ Mac Firmw          | vare Version Upgrade Utility       | Utility               | MacOS         | V1.0.0               | L Download |         |   |
| (2) Instal           | ll the utility                     |                       |               |                      |            |         |   |
| •••                  | < > Downloads                      | 88 ∷≣                 |               | 000 ~                | ₫ ⊘        | ··· •   | Q |
| Favorites            | Name                               | Size                  | 9 J           | Kind                 | Date Adde  | d       | v |
| MirDrop              | MacTool_V1.0.0 4.dmg               |                       | 61.5 MB       | Disk Image           | Today at   | 9:38 AM |   |

Move "Mactool" to "Applications" to install it

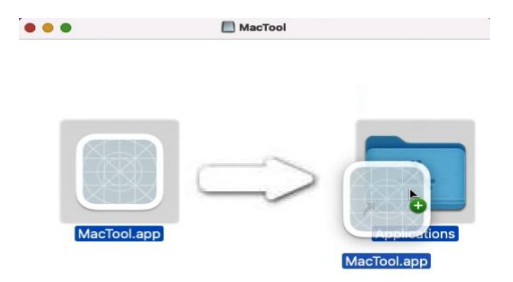

Then, Start it.

| <b>É Finder</b> File Edit View    | Gor Window Help                                                                                                    |                           |          |                 |
|-----------------------------------|----------------------------------------------------------------------------------------------------|---------------------------|----------|-----------------|
|                                   | Back #[                                                                                                    |                           |          |                 |
|                                   | Enclosing Folder 38 A                                                                                                    |                           |          |                 |
|                                   | ○ Recents ○%F   ○ Documents ○%O   □ Desktop ○%D   ○ Downloads ℃%L   □ Home ○%H   □ Computer ○%C   ● AirDrop ○%R   ● Network ○%K   ○ Network ○%K |                           |          |                 |
|                                   | B Induit Drive O # 1   Image: Shared 22 S   ▲ Applications 0 # A   ♥ Utilities 0 # U   Recent Folders >                                         |                           |          |                 |
|                                   | Go to Folder 쇼울G<br>Connect to Server 왕K                                                                                                    |                           |          |                 |
| <b>É Finder</b> File Edit View Go | Window Help                                                                                                    |                           | Q 0      | 🔺 🗈 🗢 Q 😫 🔕 Wed |
|                                   |                                                                                                    | Applications              | 8 = 000  |                 |
|                                   | Favorites<br>AirDrop<br>C Recents<br>A Applicati                                                                                                | Launchpad.app MacTool.app | Mall.app | Messages.app    |

(3) Please contact us : technical@idprt.com We will send you

the file.

| • • •                                              | MacUpgrade |                   |
|----------------------------------------------------|------------|-------------------|
| Language ENGLISH V Help                            |            |                   |
|                                                    |            | Select File Start |
| Device1                                            |            |                   |
| Status:                                            |            | 1 2               |
| Progress                                           |            | . 2               |
|                                                    |            |                   |
|                                                    |            |                   |
| •••                                                | MacUpgrade |                   |
| anguage ENGLISH $\vee$ Help                        |            |                   |
| /Users/Hanin/Desktop/R9BT(E50)_V4.00.06_beta01.bin |            | Select File Start |
| Device1                                            |            |                   |
| Status: Success                                    |            |                   |
| Brogross                                           |            |                   |
| Flogless                                           |            |                   |
|                                                    |            |                   |
|                                                    | 100%       |                   |